## Step 1: Go to https://wellness.weightwatchers.com. Enter Employer ID: 12028701 and Employer Passcode: WW12028701

## Step 2: Personalize Your Account and create a username and password. Note: This username and password will be used for this registration site only.

If you are a current Meetings or OnlinePlus member, click the blue link <u>Do you already have a WeightWatchers.com account?</u> and enter your existing Weight Watchers username and password to link your account history to this new subscription. You will be asked to enter your current password once you reach <u>Step 6</u>. For assistance, please call our Wellness Helpdesk at 866-204-2885.

Step 3: Complete your workplace information and enter your <u>LBUSD Employee Number</u> (Employee Number Example: "E########"). Your Employee Number can be found on your LBUSD paystub, or you can call Risk Management at (562) 997-8234 if you need assistance finding it.

Enter the zip code for the building where you work and click on "*find locations*" or select a pre-populated work location. If the results do not show your particular work address, you will be asked to enter your building's street address.

Step 4: Review our product offerings: Meetings, OnlinePlus and Weight Watchers for Diabetes. If you are looking for At Work meeting locations at your workplace or community meeting locations near your workplace or home, click <u>Learn More</u> within the Meetings section or Weight Watchers for Diabetes section, and proceed to <u>Step 5</u>. If you prefer OnlinePlus, click <u>Learn More</u> within the Online section, and skip to <u>Step 6</u>.

To enroll in **Weight Watchers for Diabetes** you must be diagnosed Type 2 diabetic. If you are not diagnosed we would urge you to enroll in the meetings program.

Step 5: Search for meetings. If you do not see your At Work meeting listed, simply click Buy Monthly Pass next to one of the listed community meetings. <u>THIS WILL NOT COMMIT YOU TO THIS SPECIFIC MEETING</u>. Your Monthly Pass will be valid in any community meeting or At Work meeting at your workplace. Your purchase will count toward the 15 people needed to open a meeting at your workplace.\* Until your workplace meeting begins or if a workplace meeting is not right for you, you are able to attend meetings in your local community.

## Step 6: Complete your Weight Watchers Subscription Account:

- A. If you are an existing member, re-enter your current Weight Watchers password (this will finalize your account history linking process) and enter/update the necessary information. If you are a new member to Weight Watchers, proceed to entering more information about you. <u>Click Next</u>
- B. On the next page, if you are new member, complete your account log in information by re-entering the password\*\* created on the registration site in step 1. If the pre-populated username is not available on this section, please create a new one\*\*\*
- C. Enter your payment information along with the billing/shipping address
  - a. Note: Shipping address is only required when selecting Monthly Pass or Monthly Pass for Diabetes
- D. Accept the subscription agreement and click on <u>"Complete Sign Up"</u>
  - a. Note: If you selected the Monthly Pass offering, print your temporary Monthly Pass for immediate use. Your membership will automatically renew for the subsequent months. A hard copy of the Monthly Pass will be mailed to you each month.
- E. If you have subscribed to Weight Watchers for Diabetes, go to Step 7. If not, go to Step 8.

\*\*This will be the username and password to use going forward on all consecutive logins to your WeightWatchers.com account to access eTools, Online Subscriptions and mobile applications. \*\*\*In rare instances, the username created in the registration site will not be available in this section.

Step 7: Weight Watchers for Diabetes Survey. On the Sign Up Confirmation page, <u>click next</u> to be directed to the Diabetes survey. Fill out the survey and <u>click next</u> to be directed to the Consultation Appointment page to schedule your first appointment with your Certified Diabetes Educator.

## Step 8: Attend Meetings or start your program online today!

If you or any co-worker needs help with any of these steps, place call Customer Service at 866-204-2885.

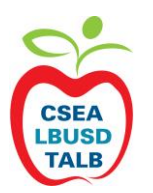

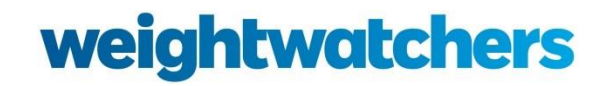